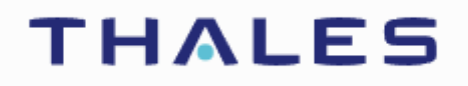

# Fiche de procédure Acronis

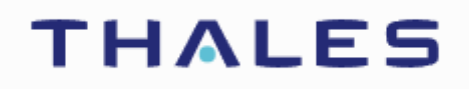

Sommaire:

..... Présentation d'Acronis .....

.....Sauvegarde d'image à partir d'un clé bootable.....

.....Restauration d'image à partir d'une clé bootable.....

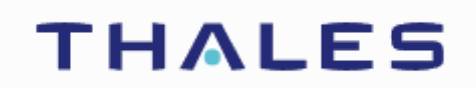

#### Présentation d'Acronis :

Acronis est une solution de sauvegarde et de protection de données pour les entreprises. Elle permet d'effectuer des sauvegardes ou de restaurer les sauvegardes sur le réseau.

### Sauvegarde d'image à partir d'un clé bootable :

Tout d'abord, commencer par insérer la clé bootable contenant l'iso d'Acronis, aller dans le BIOS en appuyant sur F2 puis sélectionner la clé USB en position 1. Puis démarrer le poste.

Choisir « Acronis Cyber Project 64 bits » laisser charger le programme puis cliquer sur « gérer cette machine localement »

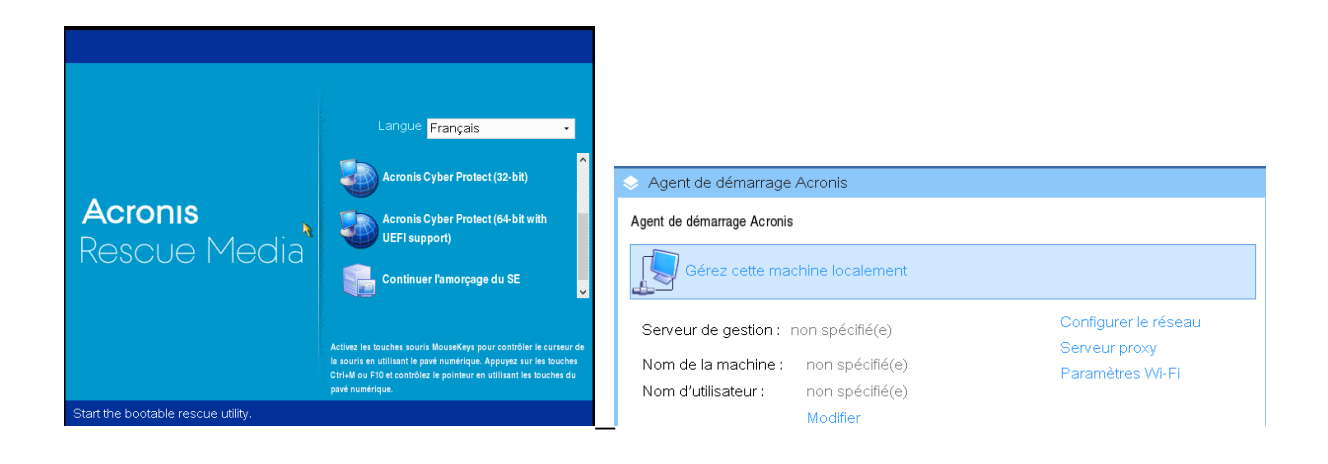

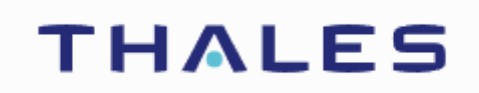

Par la suite, choisir l'option « sauvegarder maintenant »

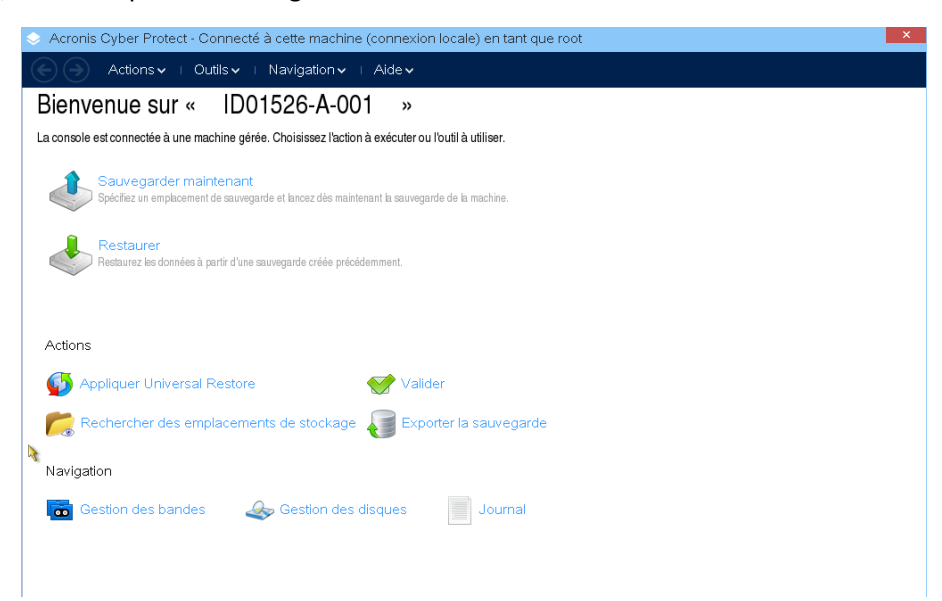

Puis sélectionner les partitions et disques à sauvegarder dans « éléments à sauvegarder » et choisir l'emplacement de cette sauvegarde dans « Emplacement ».

| Duci restourer                                                                                     |                                                                                                    |  |
|----------------------------------------------------------------------------------------------------|----------------------------------------------------------------------------------------------------|--|
| Guol restaurer<br>Sélectionner les<br>données                                                      | Supprimer C Zones d'amorce 1 MBR Masquer les éléments                                                                                                    |  |
|                                                                                                    | Supprimer Disque 1 (de base, MBR, 298,1 Go)                                                                                                    |  |
|                                                                                                    | Supprimer  Volumes : 1 volume Masquer les éléments                                                                                                    |  |
|                                                                                                    | Supprimer NTFS (C:)                                                                                                    |  |
| lù restaurer                                                                                       | ·                                                                                                    |  |
| Restaurer vers :                                                                                   | Machine physique                                                                                                    |  |
|                                                                                                    |                                                                                                    |  |
|                                                                                                    | Tout effacer                                                                                                    |  |
| Restaurer                                                                                          | Tout effacer<br>Effacer Disque 1                                                                                                    |  |
| Restaurer<br>« Disque 1 » MBR<br>dans                                                              | Tout effacer<br>Effacer Disque 1<br>Signature NT : Sélectionner automatiquement •                                                                                                    |  |
| Restaurer<br>« Disque 1 » MBR<br>dans                                                              | Tout effacer         Effacer Disque 1         Signature NT : Sélectionner automatiquement • <ul> <li>Une nouvelle signature NT sera créée uniquement si celle existante est<br/>différente de celle de la sauvegarde. Faute de quoi, la signature existante sera<br/>conservée.</li> </ul> <li>In the series of the series of th</li> |  |
| Restaurer<br>« Disque 1 » MBR<br>dans<br>Restaurer                                                 | Tout effacer         Effacer Disque 1         Signature NT : Sélectionner automatiquement • <ul> <li>Une nouvelle signature NT sera créée uniquement si celle existante est<br/>différente de celle de la sauvegarde. Faute de quoi, la signature existante sera<br/>conservée.</li> </ul> <li>Effacer Disque 1 / NTFS (C:)</li>                                                                                                    |  |
| Restaurer<br>« Disque 1 » MBR<br>dans<br>Restaurer<br>« NTFS (C:) »<br>dans                        | Tout effacer         Effacer Disque 1         Signature NT : Sélectionner automatiquement • <ul> <li>Une nouvelle signature NT sera créée uniquement si celle existante est<br/>différente de celle de la sauvegarde. Faute de quoi, la signature existante sera<br/>conservée.</li> </ul> <li>Effacer Disque 1 / NTFS (C:)<br/>Propriétés Taille : 39,99 Go ; Système de fichiers : NTFS ; Lettre : C</li>                                                                                                    |  |
| Restaurer<br>« Disque 1 » MBR<br>dans<br>Restaurer<br>« NTFS (C:) »<br>dans                        | Tout effacer         Effacer Disque 1         Signature NT:       Sectionner automatiquement • <ul> <li>Une nouvelle signature NT sera créée uniquement si celle existante est<br/>différente de celle de la sauvegarde. Faute de quoi, la signature existante sera<br/>conservée.</li> </ul> <li>Effacer Disque 1 / NTFS (C:)<br/>Propriétés Taille : 39,99 Go ; Système de fichiers : NTFS ; Lettre : C</li>                                                                                                    |  |
| Restaurer<br>« Disque 1 » MBR<br>dans<br>Restaurer<br>« NTFS (0:) »<br>dans<br>Peramètres de tâche | Tout effacer         Effacer Disque 1         Signature NT:       Sectoring automatiquement •         Image: Sectoring and the NT sera créée uniquement si celle existante est<br>différente de celle de la sauvegarde. Faute de quoi, la signature existante sera<br>conservée.         Effacer Disque 1 / NTFS (C:)<br>Propriétés Taille : 39,99 Go; Système de fichiers : NTFS ; Lettre : C                                                                                                    |  |

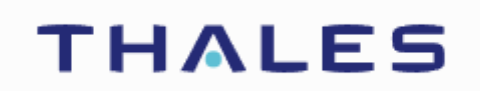

Puis un téléchargement va s'effectuer, lorsque celui-ci sera terminé, redémarrer l'ordinateur tout en enlevant bien la clé USB

#### Restauration d'image à partir d'une clé bootable :

Pour la restauration d'image, il suffit de refaire la même manipulation que pour la sauvegarde. Il faut aller dans le BIOS grâce à la touche F2 puis choisir la clé en position 1. Puis démarrer le pc sur la clé bootable, aller sur « Acronis Cyber Project 64 bits » puis « Gérer cette machine à distance »

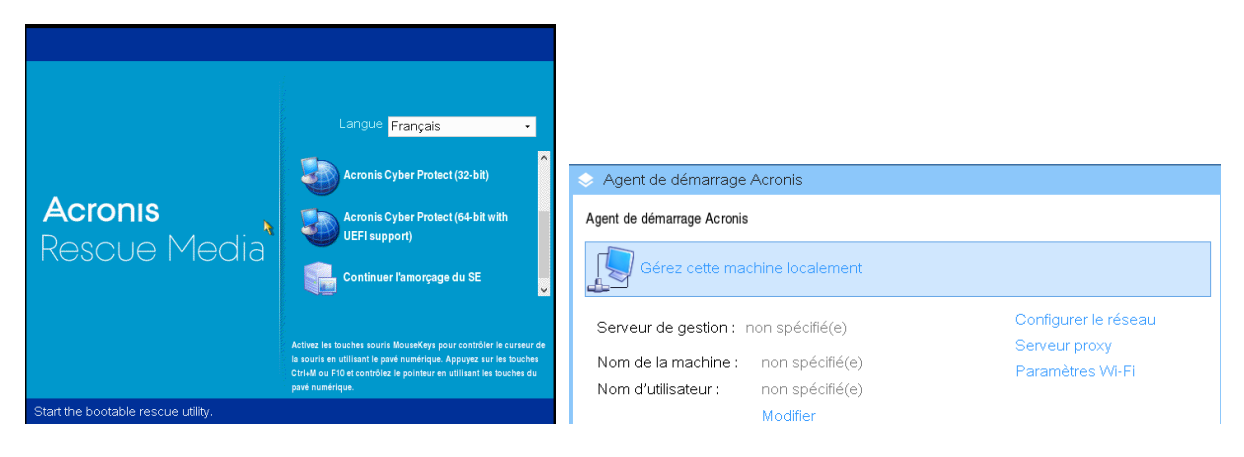

#### Sélectionner l'option « Restaurer »

| 📀 Acronis Cyber Protect - Connecté à cette machine (connexion locale) en tant que root 💦 💌                            |  |  |  |  |  |  |  |  |
|----------------------------------------------------------------------------------------------------|--|--|--|--|--|--|--|--|
| Actions V   Outils V   Navigation V   Aide V                                                                          |  |  |  |  |  |  |  |  |
| Bienvenue sur « ID01526-A-001 »                                                                                       |  |  |  |  |  |  |  |  |
| La console est connectée à une machine gérée. Choisissez l'action à exécuter ou l'outil à utiliser.                   |  |  |  |  |  |  |  |  |
| Sauvegarder maintenant<br>Spócfiaz un emplacement de sauvegarde et binoiz des maintenant la sauvegarde de la machine. |  |  |  |  |  |  |  |  |
| Restaurer<br>Restaurez les données à partir d'une sauvegarde créée précidemment.                                      |  |  |  |  |  |  |  |  |
|                                                                                                    |  |  |  |  |  |  |  |  |
| Actions                                                                                                    |  |  |  |  |  |  |  |  |
| 🍈 Appliquer Universal Restore 🛛 🐨 Valider                                                                             |  |  |  |  |  |  |  |  |
| Rechercher des emplacements de stockage 🖉 Exporter la sauvegarde                                                      |  |  |  |  |  |  |  |  |
| Navigation                                                                                                    |  |  |  |  |  |  |  |  |
| 🐻 Gestion des bandes 🛛 🚕 Gestion des disques 📲 Journal                                                                |  |  |  |  |  |  |  |  |
|                                                                                                    |  |  |  |  |  |  |  |  |
|                                                                                                    |  |  |  |  |  |  |  |  |
|                                                                                                    |  |  |  |  |  |  |  |  |
| THALES GROUP LIMITED                                                                                                  |  |  |  |  |  |  |  |  |

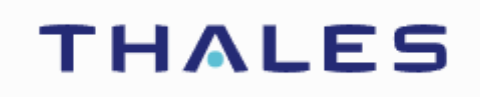

#### Puis choisir quelle sauvegarde restaurer

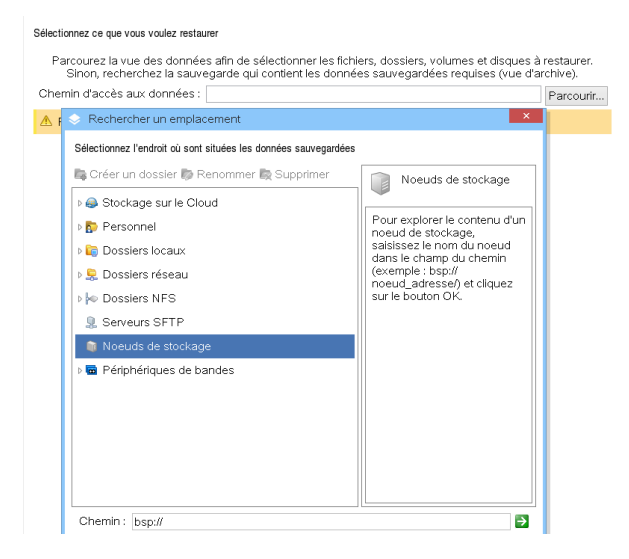

Choisir quelle(s) partition(s) du disque restaurer

| Acronis Cyber Pro           | tect - Connecté à cette machine (connexion locale) en tant que root                                                                                                    | × |
|-----------------------------|----------------------------------------------------------------------------------------------------|---|
| 🗲 🔵 🛛 Actions 🗸             | · ⊢ Outils • ⊢ Navigation • ⊢ Aide •                                                                                                    |   |
| Restaurer de                | s données                                                                                                    |   |
| Configurez l'opération de r | estauration qui débutera immédiatement une fois que vous cliquez sur OK au bas de cette page.                                                                              |   |
| Quoi restaurer              |                                                                                                    |   |
| Sélectionner les<br>données | Supprimer Cones d'amorce 1 MBR Masquer les éléments S                                                                                                    |   |
|                             | Supprimer Disque 1 (de base, MBR, 298,1 Go)                                                                                                    |   |
|                             | Supprimer Volumes : 1 volume Masquer les éléments 🕢                                                                                                    |   |
|                             | Supprimer NTFS (C:)                                                                                                    |   |
| Restaurer vers :            | Machine physique -<br>Tout effacer                                                                                                    |   |
| Restaurer                   | Effacer Disque 1                                                                                                    |   |
| « Disque 1 » MBR –<br>dans  | Signature NT : Sélectionner automatiquement -                                                                                                    |   |
|                             | ① Une nouvelle signature NT sera créée uniquement si celle existante est<br>différente de celle de la sauvegarde. Faute de quoi, la signature existante sera<br>conservée. |   |
| Restaurer                   | Effacer Disque 1 / NTFS (C:)                                                                                                    |   |
| dans                        | Propriétés Taille : 39,99 Go ; Système de fichiers : NTFS ; Lettre : C                                                                                                    |   |
| Paramètres de tâche         |                                                                                                    |   |
|                             | OK Annuler                                                                                                    |   |

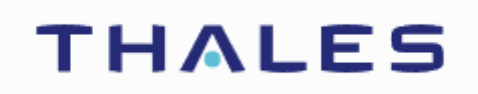

## Un téléchargement semblable à celui de la sauvegarde va s'effectuer.

| Détails de « MyRecover_1                         | »                 |                    |                   | ×       | Détails de « MyRe                                | ecover_1 »            |                        | ×                         |  |
|--------------------------------------------------|-------------------|--------------------|-------------------|---------|--------------------------------------------------|-----------------------|------------------------|---------------------------|--|
| Afficher les détails de la tâche « MyRecover_1 » |                   |                    |                   |         | Afficher les détails de la tâche « MyRecover_1 » |                       |                        |                           |  |
| Tâche Progression Historique                     |                   |                    |                   |         | Tâche                                            | Historique            |                        |                           |  |
| Détails   Arrêter                                | Détails   Arrêter |                    |                   |         | Nom :                                            | MyRecover_1           | Planification :        | Manuelle                  |  |
| Nom                                              | Machine           | Progression        | Date de début     |         | État d'exécution :                               | Inactif               | Demier résultat :      | Succès                    |  |
|                                                  |                   |                    |                   |         | Status:                                          | ОК                    | Demière heure de fin : | 24/05/24 11:44:25         |  |
| Restauration de volumes                          | es localbort      | calbort 2004 En co | 24/05/24 11:40:07 |         | Гуре :                                           | Restauration (volume) | Propriétaire :         | root                      |  |
|                                                  |                   |                    |                   |         | Drigine :                                        | Locale                | Commentaires :         | Tâche de<br>restauration. |  |
|                                                  |                   |                    |                   | Arrêter |                                                  |                       |                        | Fermer                    |  |

Redémarrer le poste tout en enlevant la clé USB.